# <u>ΓΡΗΓΟΡΟΣ ΟΔΗΓΟΣ ΕΓΚΑΤΑΣΤΑΣΗΣ</u> <u>EASY HUB</u>

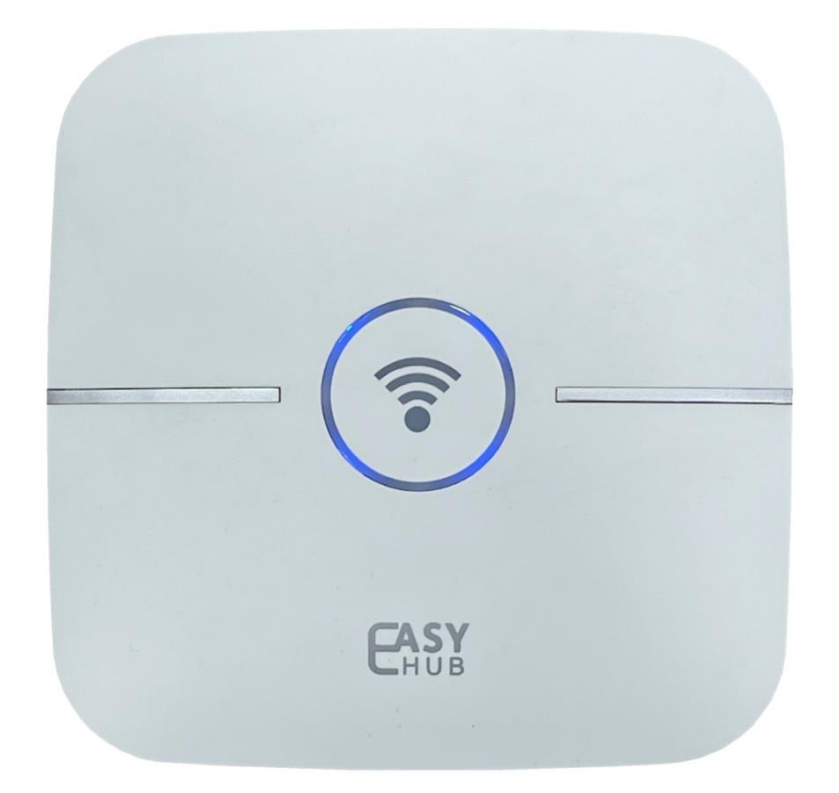

## <u>Σχεδιάγραμμα Συσκευής</u>

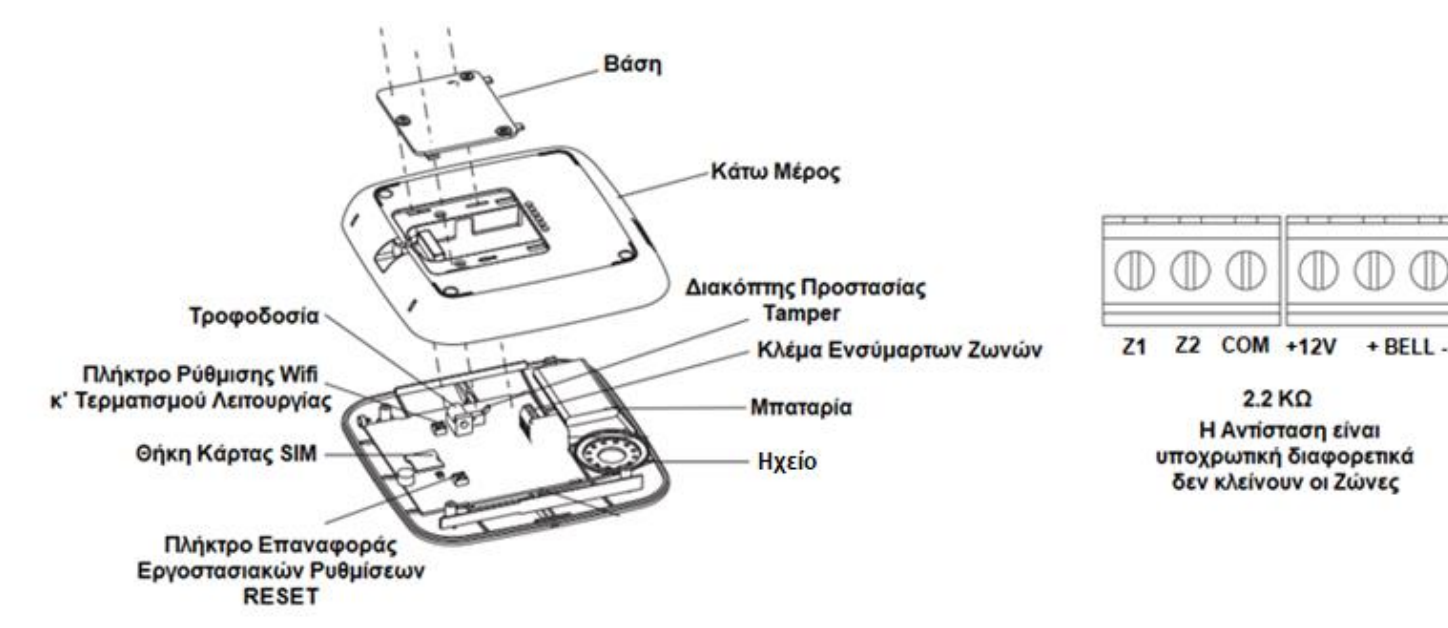

Στο κουτί συσκευασίας θα βρείτε τον εξής εξοπλισμό :

- 1 Hub (πίνακας).
- Τροφοδοτικό Πίνακα.
- 2 κοντρόλ.
- > 1 Ραντάρ.
- 1 Επαφή.

Προσοχή! Ο εξοπλισμός εργοστασιακά δεν είναι προγραμματισμένος με τον πίνακα.

Εισαγωγή Κάρτας SIM. **Το πλαστικό που αφαιρέσατε για να εισάγετε την κάρτα πρέπει να επανατοποθετηθεί για να** ασφαλίσει τη κάρτα SIM.

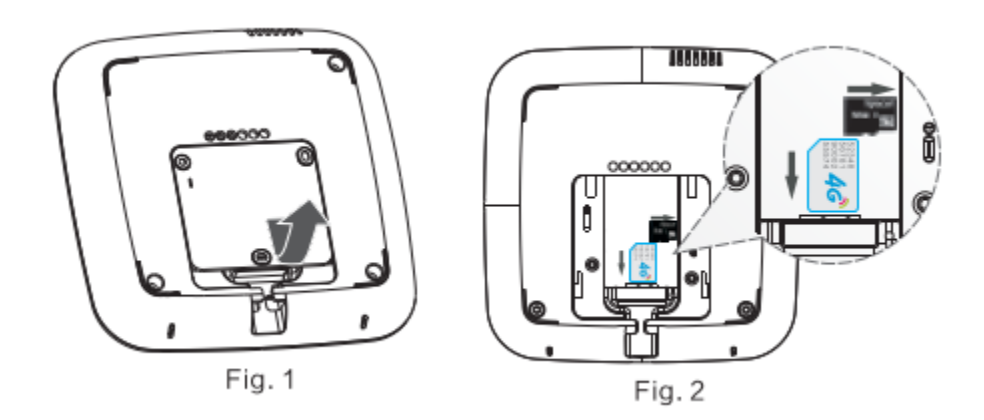

#### 1. Σύνδεση Πίνακα με εφαρμογή Smart Security.

Ξεκινώντας την διαδικασία της πρώτης εγκατάστασης τροφοδοτείτε τον πίνακα, το κινητό σας είναι συνδεδεμένο με το Wifi που θέλετε να συνδέσετε τη συσκευή και ανοίγετε την εφαρμογή. Αν έχετε ήδη λογαριασμό συμπληρώστε τα στοιχεία που απαιτούνται και πατήστε Login. Διαφορετικά ακολουθήστε τη διαδικασία δημιουργίας λογαριασμού **User Registration**. Για να συνδέσετε τη συσκευή με το Wifi του χώρου ακολουθήστε τα εξής βήματα όπως βλέπετε στις φωτογραφίες.

Setting  $\rightarrow$  WIFI settings  $\rightarrow$  Smart setting Wifi $\rightarrow$  Color screen host. ( $\Gamma \iota \alpha$  Android).

**Setting**  $\rightarrow$  WIFI settings  $\rightarrow$  Wifi config. ( $\Gamma\iota\alpha \mid OS$ )

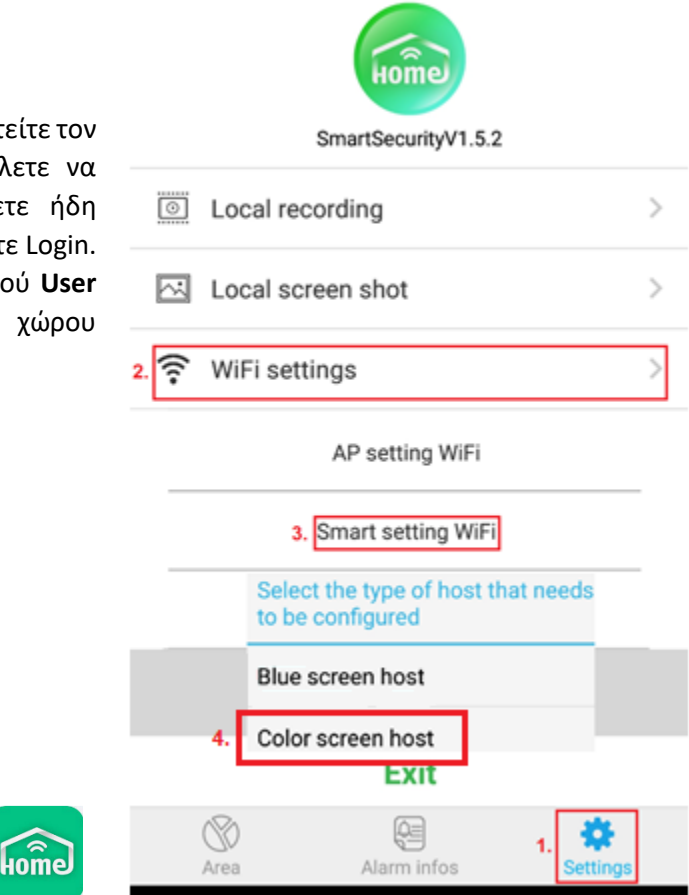

Εμφανίζεται η ονομασία (SSID) της συσκευής που είστε συνδεδεμένοι. Εισάγετε τον Κωδικό του WiFI. Πριν επιλέξετε Start config κρατήστε το πλήκτρο Ρύθμισης WiFi της συσκευής παρατεταμένα (βρίσκεται στο πίσω μέρος της) μέχρι να ακούσετε το μήνυμα «Βάλτε κωδικό WiFi στην εφαρμογή». Πιέστε Start config. Στο τέλος της διαδικασίας, πατήστε την επιλογή Determine για να αποθηκευτεί η ρύθμιση.

| Device configuration |                        |  |  |  |
|----------------------|------------------------|--|--|--|
| 중 Service >          | Tips:                  |  |  |  |
| ■ ••••••             | Configuration complete |  |  |  |
| Start config         | Cancel Determine       |  |  |  |
| o daire donning      | Witi Device online     |  |  |  |

Αυτόματα ενεργοποιείται η κάμερα του κινητού και σας δίνει την δυνατότητα σάρωσης του QRCODE της συσκευής όπου βρίσκεται στο πίσω μέρος της. Η διαδικασία προσθήκης συσκευής έχει ολοκληρωθεί επιτυχώς!

2. Προσθήκη Περιφερειακών Συσκευών.

Επιλέξτε Ρυθμίσεις/Settings ->

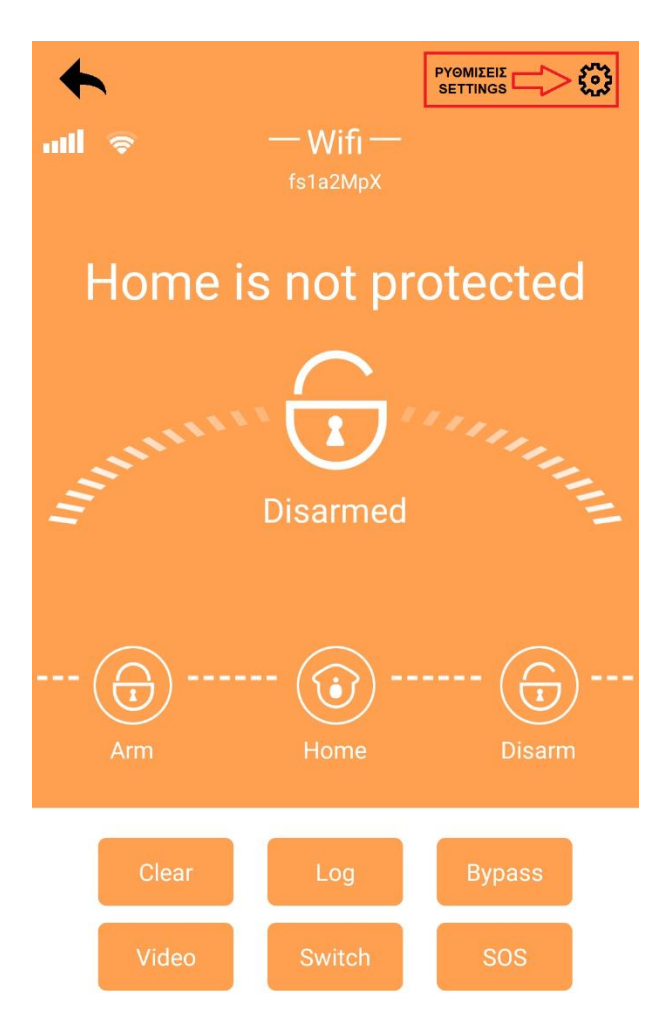

Peripheral devices (Προσθήκη Περιφερειακών) → Wireless Auto Code (Αυτόματος προγραμματισμός) →

| Settings          |   |
|-------------------|---|
| eripheral devices | > |
| /ired zone        | > |
| none settings     | > |
| ming arm          | > |
| etwork settings   | > |
| thers settings    | > |

START (Εναρξη)  $\rightarrow$  Διεγείρετε τη συσκευή  $\rightarrow$ 

Save (Αποθήκευση)→ Device name (Ονομασία συσκευής) →

Determine (Αποθήκευση)→ STOP (Τερματισμός Λειτουργίας Προγραμματισμού).

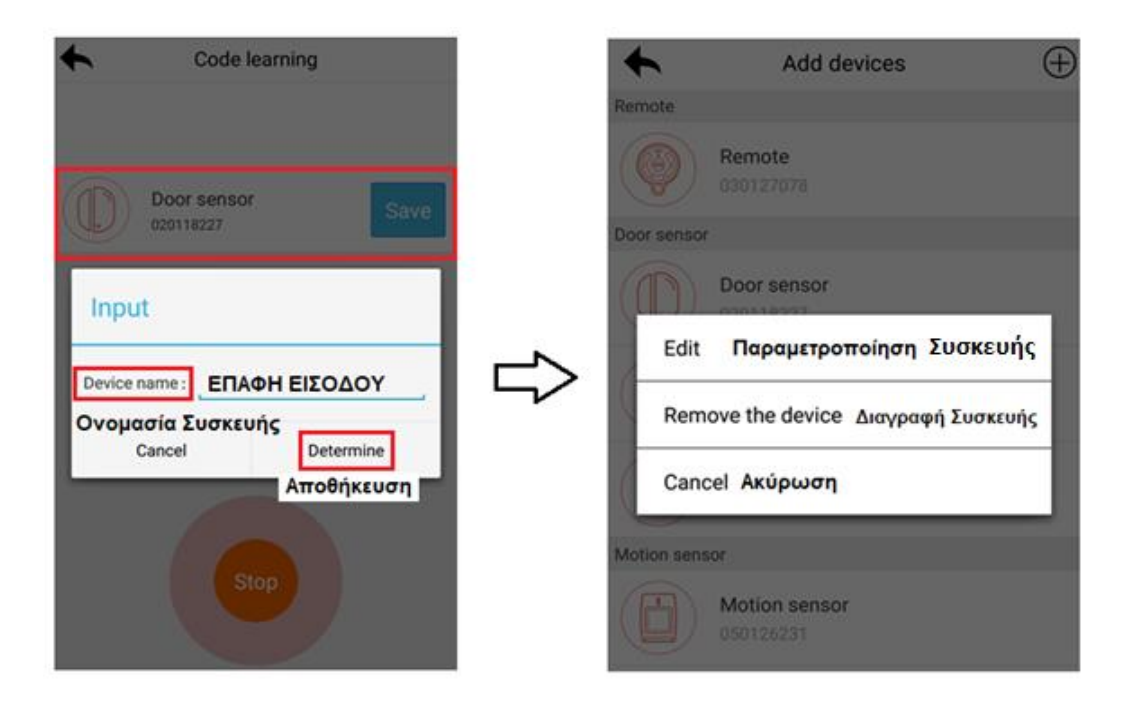

# <u>Παραμετροποίηση Συσκευών</u>

| Modify the de                                          | evice infor Commit<br>Επιβεβαίωση |  |  |  |
|--------------------------------------------------------|-----------------------------------|--|--|--|
| Device name<br>Ονομασία Συσκευής                       | Door sensor 8                     |  |  |  |
| Bind the channel: Unbounded<br>Σύζευξη με κανάλι Video |                                   |  |  |  |
| Alarm type: Τύπος Συναγερ                              | μού                               |  |  |  |
| 🔘 Stop                                                 | Απενεργοποίηση Συσκευής           |  |  |  |
| 🔘 Delay                                                | Ζώνη Καθυστέρησης                 |  |  |  |
| O Perimeter                                            | Περιμετρική Ζώνη                  |  |  |  |
| Burglar                                                | Εσωτερική Ζώνη                    |  |  |  |
| C Emergency                                            | Πανικός                           |  |  |  |
| 🔿 24h                                                  | 24ωρη                             |  |  |  |
| ⊖ Fire                                                 | Φωτίας                            |  |  |  |

# <u>Παραμετροποίηση Συστήματος</u>

|                                    |   | Android Version                    |      | IOS Version       |   |
|------------------------------------|---|------------------------------------|------|-------------------|---|
| Settings Ρυθμίσεις                 |   | Language settings                  | >    | Time settings     | > |
| Peripheral devices                 | > | Alarm settings                     | >    | Alert settings    | > |
| Wired zone                         | > | Volume settings                    | >    | Volume settings   | > |
| Phone settings                     | > | Center platform Ρυθμίσεις Κ.Λ.     | .Σ.> | Cms settings      | > |
| Timing arm                         | > | Host system settings Ρυθ. Συστήματ | ος>  | System settings   | > |
| Matural actions                    |   | Device version information         | >    | Device version    | > |
| Network settings                   | _ | GPRS settings Ρυθμίσεις GPR        | રઙ>  |                   | _ |
| Others settings Επιπλέον Ρυθμίσεις | > | Telephone alarm                    | >    | GPRS settings     | > |
|                                    |   | Reboot the device                  | >    | Reset             | > |
|                                    |   | Reset system                       | >    | Factory reset     | > |
|                                    |   | Equipment upgrade                  | >    | Equipment upgrade | > |

### <u>Center Platform(Android)/ CMS (IOS)/ Ρυθμίσεις Κ.Λ.Σ.</u>

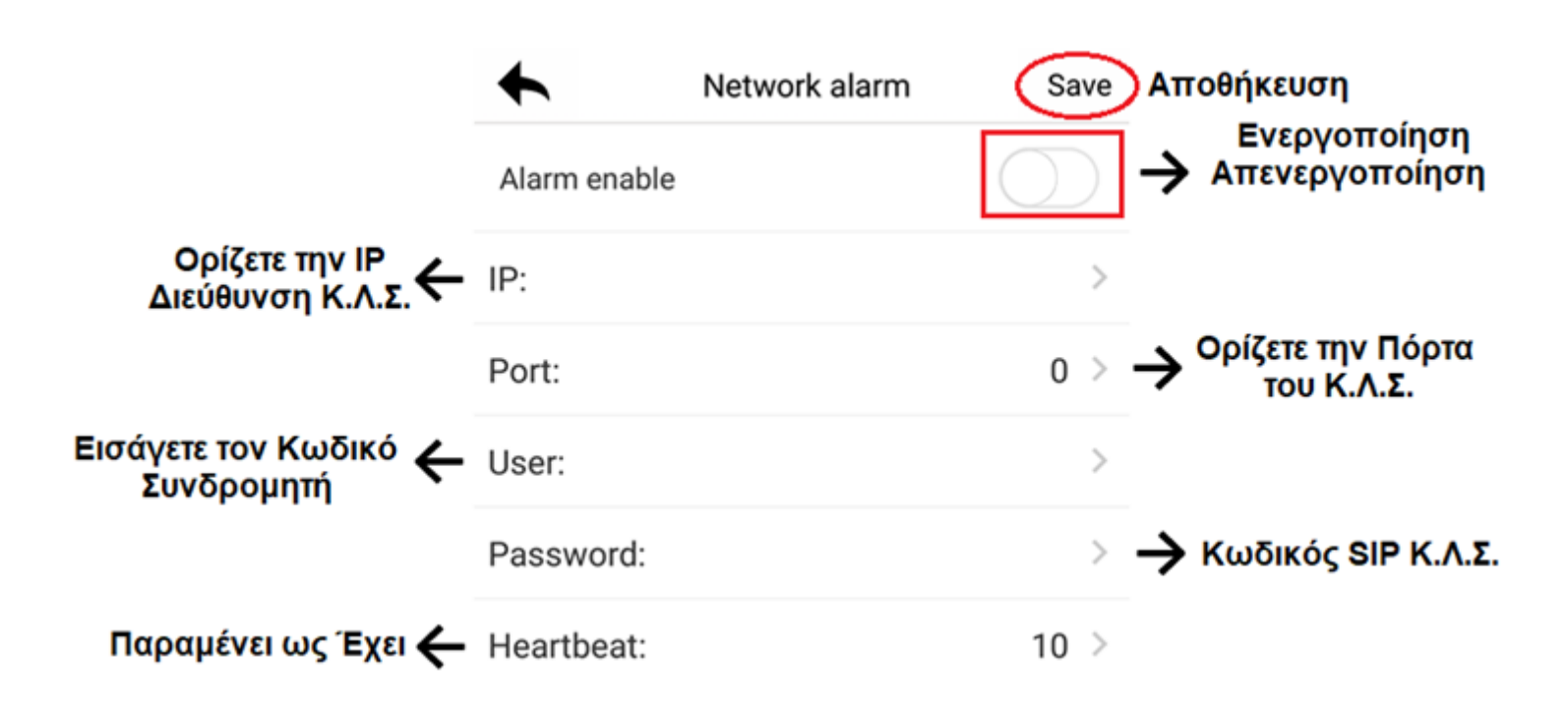

### Host System Setting/ Ρυθμίσεις Συστήματος

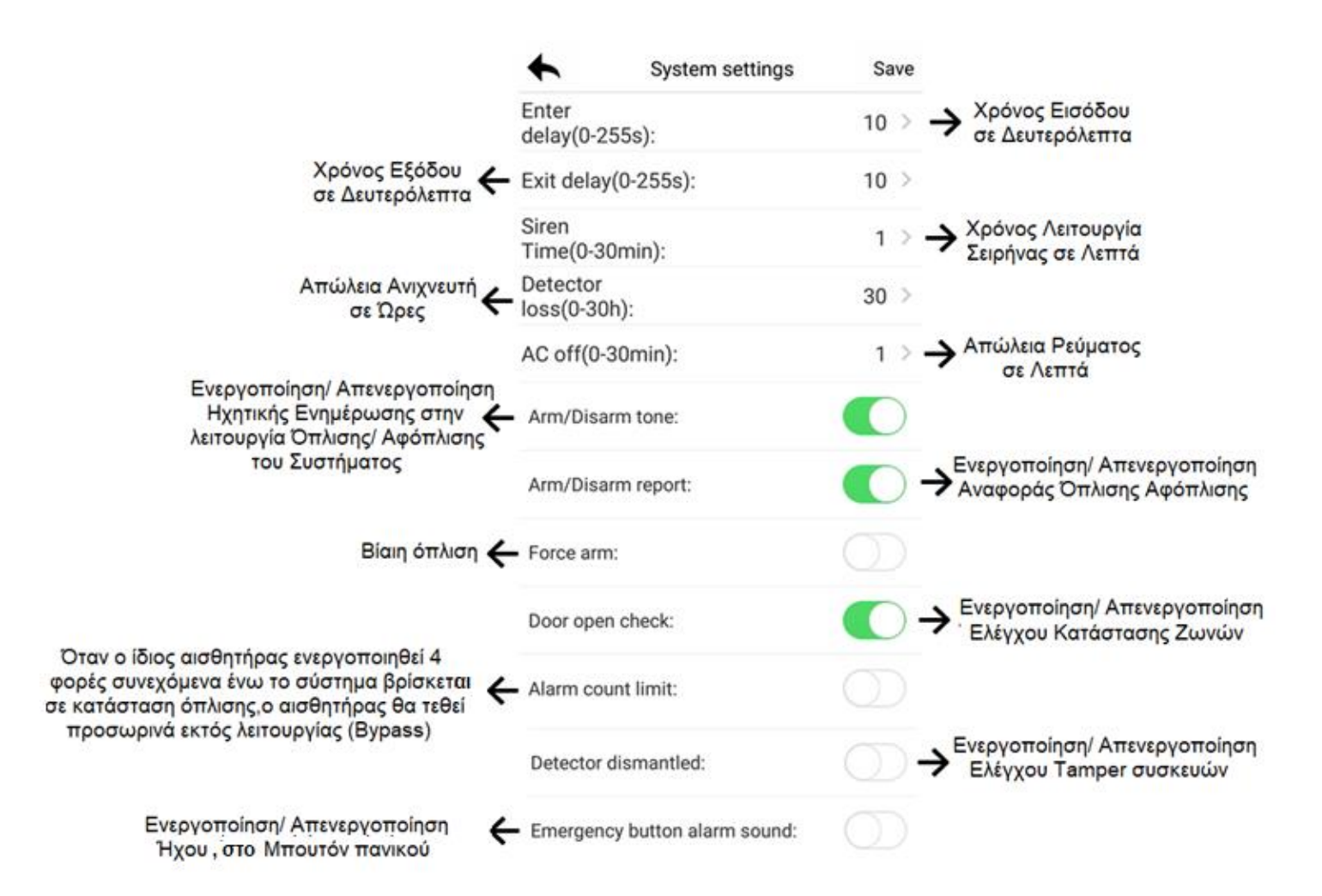

### GPRS Setting/ Ρυθμίσεις GPRS

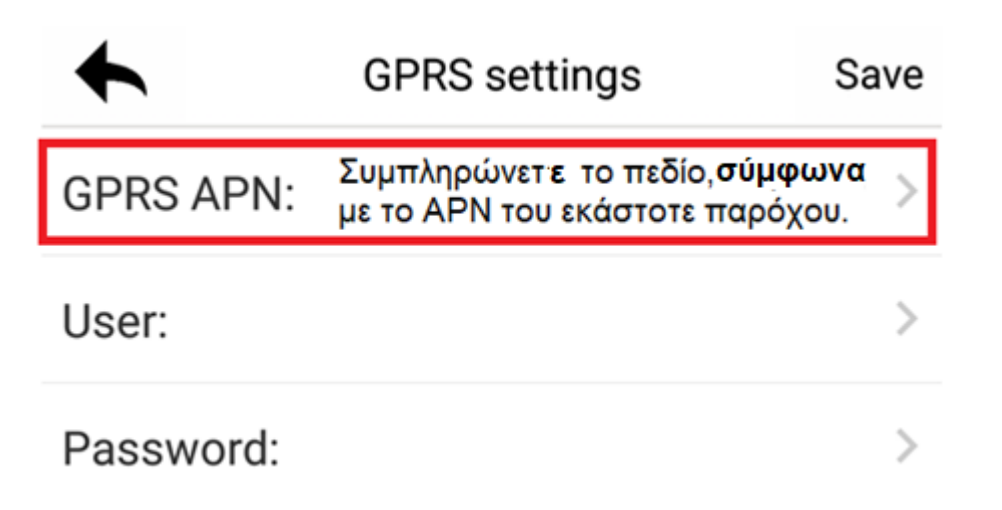

### Κεντρικό Μενού Διαχείρισης Συσκευής

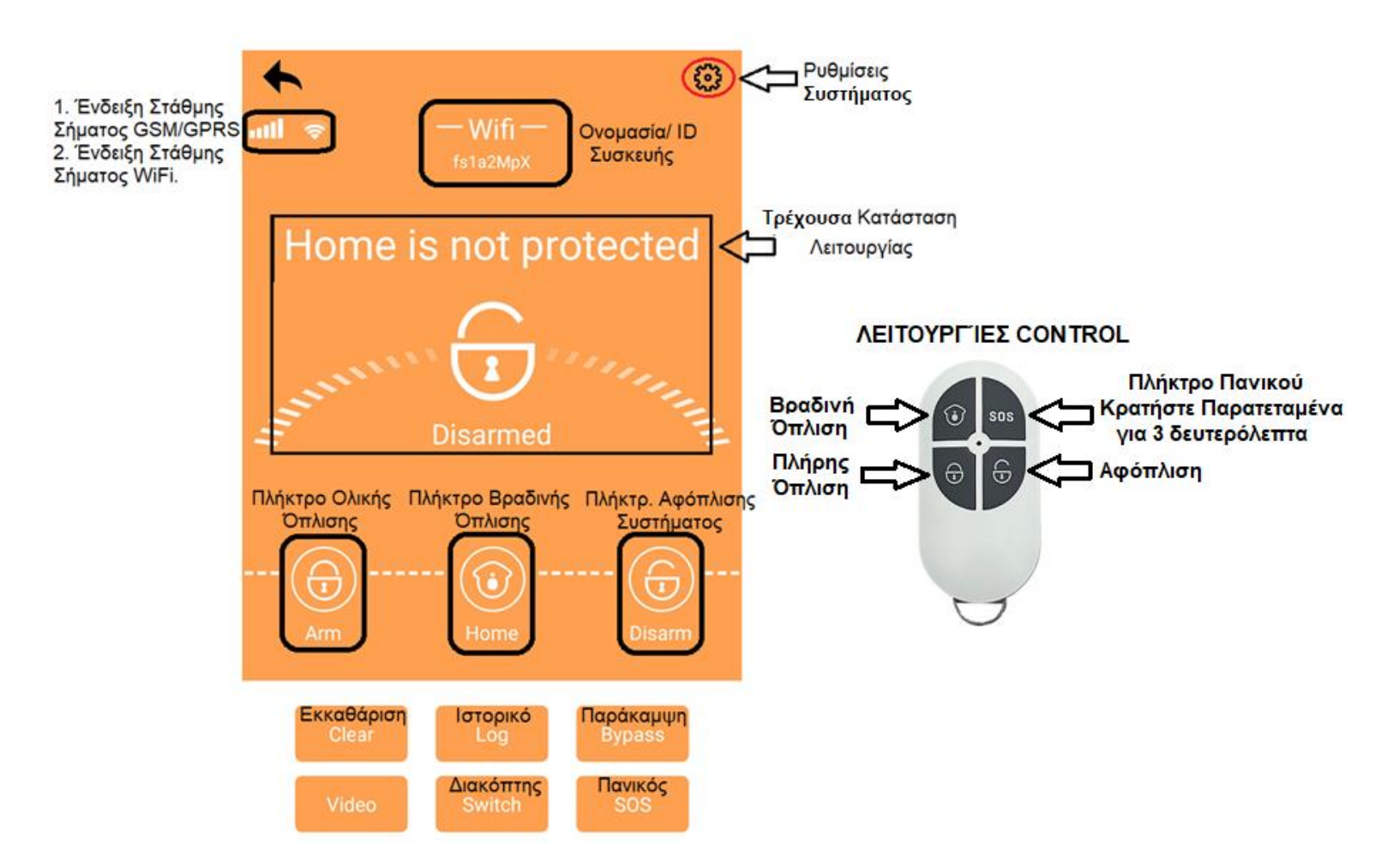

#### **Clear/ Εκκαθάριση:** Ακύρωση Συναγερμού.

Log/ Ιστορικό: Αρχείο Λειτουργιών Συστήματος.

#### Bypass/ Παράκαμψη:

- Alarm: Συναγερμός ζώνης.
- Fault: Ένδειξη κατάσταση ζώνης (Ανοιχτή / Κλειστή).
- **Bypass:** Ενεργοποίηση/ Απενεργοποίηση Παράκαμψης Ζώνης.

**Video:** Ζωντανή προβολή Κάμερας.

Switch/ Διακόπτης: Ενεργοποίηση/ Απενεργοποίηση Διακόπτη.

SOS/ Πανικός: Ενεργοποίηση Πανικού

| +  | Z     | one bypass |            |
|----|-------|------------|------------|
| No | Alarm | Fault      | Bypass     |
| 1  |       |            | $\bigcirc$ |
| 2  |       |            | $\bigcirc$ |
| 3  |       |            | $\bigcirc$ |
| 4  |       |            | $\bigcirc$ |
| 5  |       |            | $\bigcirc$ |